# winplan 2.0 Benutzerbereich

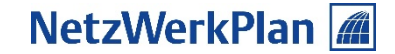

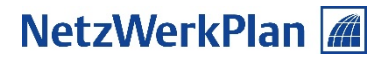

# winplan 2.0

## Das ist neu...

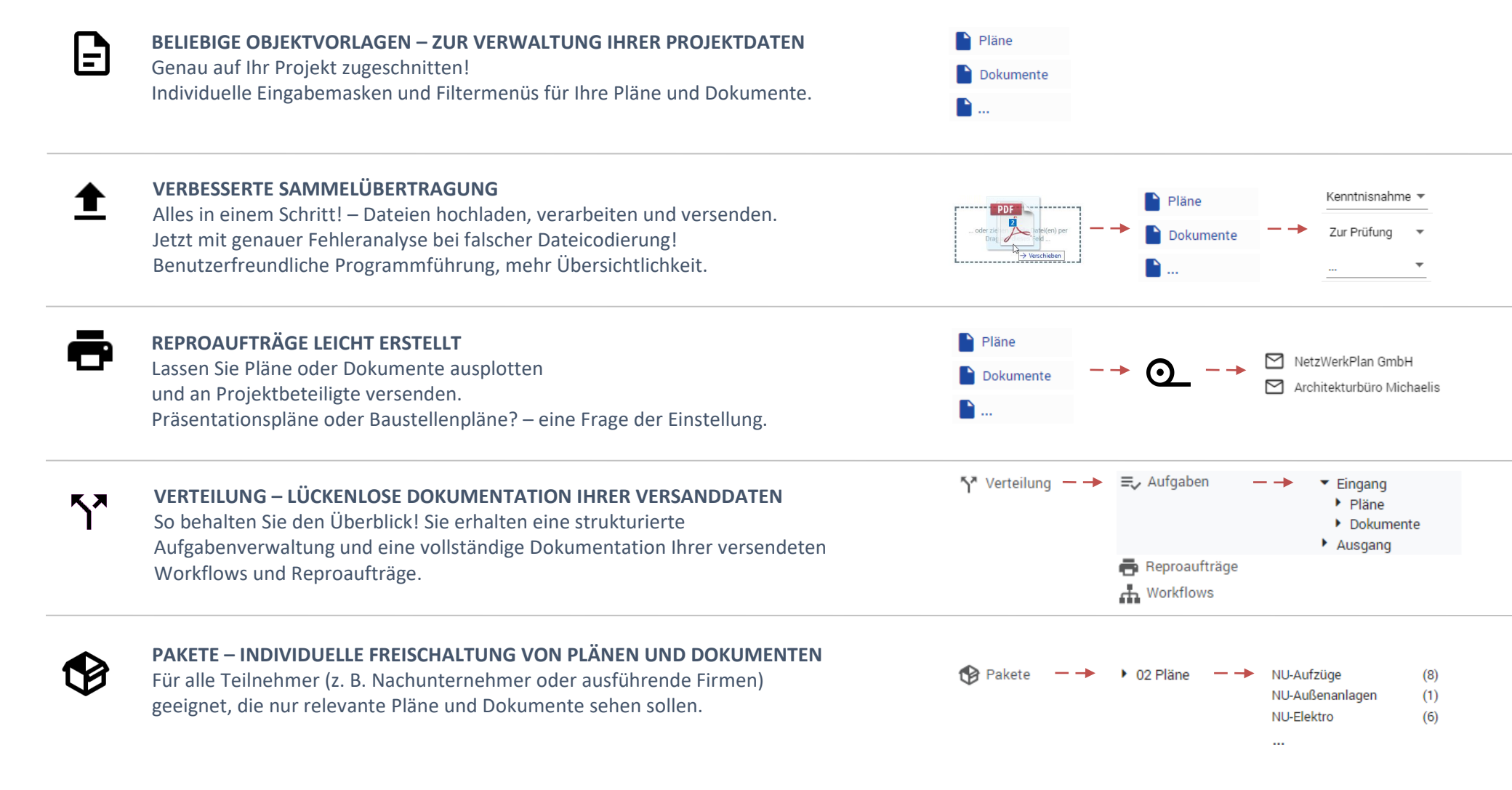

# winplan 2.0

Das ist neu...

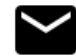

#### **E-MAILS VON EXTERN**

ROLLENKONZEPT

Senden Sie wichtige E-Mails direkt an winplan 2.0, und Ihnen gehen keine Projektinformationen verloren.

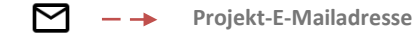

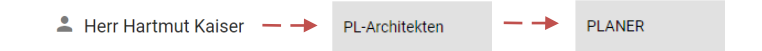

#### **RESPONSIVE DESIGN** Smartphone, Tablet oder Laptop?

Das Layout passt sich jederzeit an Ihr Gerät an.

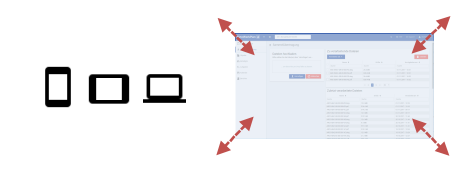

## VIELE BENUTZERDEFINIERTE EINSTELLUNGEN Dashbord, Filterstruktur, Tabellen....

Nie wieder unübersichtlich durch Ihre eigenen Anpassungen!

#### VEREINFACHTE ADMINISTRATION

Jetzt vollständig online administrierbar! Das Beste aus winplan++classic und winplan++online ... und noch besser!

Neues mehrstufiges Rollenkonzept. Zuweisung von Projektbeteiligten zu

Benutzerrollen und Benutzergruppen mit jeweils eigenen Berechtigungen.

# STARTSEITE

## Anzeige der aktuellsten Ereignisse im Projekt

|                          | PROJEKTMENI<br>Eine strukturie<br>Transparenz u | <b>j</b><br>rte Ablage<br>nd Planung | schafft<br>sssicher                                                                      | neit.                                                                                                    | NI<br>   In<br>   eii          | E <b>UE PLÄNE</b> (<br>formieren Si<br>ngestellten I | <b>UND DOKUI</b><br>ie sich über<br>Pläne und D |                   | NEUE AUF<br>Ihre neuen<br>werden dir | GABEN<br>Aufgaben im<br>ekt eingeblen | Projel<br>det.            |   |
|--------------------------|-------------------------------------------------|--------------------------------------|------------------------------------------------------------------------------------------|----------------------------------------------------------------------------------------------------|--------------------------------|------------------------------------------------------|-------------------------------------------------|-------------------|--------------------------------------|---------------------------------------|---------------------------|---|
| winplan <mark>2.0</mark> | 352   Bürogebäude St                            | uttgart 🔻                            |                                                                                          |                                                                                                    | - ii                           |                                                      |                                                 |                   | i i                                  | 🕜 Hilfe 🛛 Supp                        | bort Aarlene Koch         |   |
| Dashboard                | Dashboard                                       |                                      |                                                                                          |                                                                                                    |                                |                                                      |                                                 |                   |                                      |                                       | ⑦ Hilfe                   |   |
| <b>1</b> Zwischenablage  | Herzlich Willkomme                              | n im Projektrau                      | m winplan, F                                                                             | Frau Marl                                                                                                    | ene Koch                       | ļ                                                    |                                                 |                   | Í                                    | 1                                     |                           |   |
|                          | Neueste Einträge zu                             | u "01 Proiektvo                      | aben"                                                                                    |                                                                                                    |                                |                                                      | Neueste Aufoa                                   | ben zu "01 Proiel | ktvorgaben"                          |                                       |                           |   |
| 01 Projektvorgaben       | Name 🗢                                          | ndex 🗢 Erstellt am                   | ¢ [                                                                                      | Ersteller                                                                                                    |                                | Dateien                                              | Aufgabe 🗢                                       | Gesendet von 🗢    | Versendet am 🗢                       | Objektname <b>≑</b>                   | Dateien                   |   |
| > 02 Pläne               | Dateinomenklatur-352                            | 001 11.06.2018                       | - 10:49 E                                                                                | Birgit Ebel                                                                                                    |                                | pdf                                                  | Keine Einträge vorhar                           | nden              |                                      |                                       |                           |   |
| > 03 Dokumente           |                                                 |                                      |                                                                                          |                                                                                                    |                                | 01 Projektvorgaben                                   |                                                 |                   |                                      |                                       | Aufgaben                  |   |
| Pakete (30)              | Neueste Einträge zu                             | ı "02 Pläne"                         |                                                                                          |                                                                                                    |                                |                                                      | Neueste Aufga                                   | iben zu "02 Pläne | "                                    |                                       |                           |   |
| (00)                     | Name 🗢 🛛 Index                                  | ♦ Status ♦                           | Erstellt am                                                                              | € Ers                                                                                                    | steller                        | Dateien                                              | Aufgabe 🗢                                       | Gesendet von 🗢    | Versendet am 🗢                       | Objektname 🗢                          | Dateien                   |   |
| Sammelübertragung        | ARC-5-BA1-DT-FA-002 C                           | (U) Vorabzug                         | 12.03.2019                                                                               | - 11:29 Ma                                                                                                    | arlene Koch                    | pdf                                                  | Plan Überarbeiten                               | Amir Solar        | 26.03.2019 - 12:39                   | ARC-5-BA3-GR-00-001                   | dwg pdf                   |   |
|                          | ABC-5-BA1-DT-TB-002 A                           | 😑 Freigegebe                         | n 12.03.2019                                                                             | - 11:10 Ma                                                                                                    | arlene Koch                    | odf                                                  | Plan Überarbeiten                               | Amir Solar        | 26.03.2019 - 12:39                   | ARC-5-BA3-GR-00-000                   | dwg pdf                   |   |
| Y Verteilung             |                                                 | (C) Varabaus                         | 10.00.0010                                                                               | 11.00                                                                                                    | alana Kaab                     |                                                      | Plan Überarbeiten                               | Amir Solar        | 26.03.2019 - 12:39                   | ARC-5-BA2-GR-00-001                   | dwg pdf                   |   |
| E-Mails von Extern       | ARC-5-BAT-DT-FA-001 B                           | U vorabzug                           | 12.03.2019                                                                               | - 11:00 Ma                                                                                                    | ariene koch                    | par                                                  | Kenntnisnahme                                   | Ferdinand Faltz   | 07.01.2019 - 11:03                   | TWP-5-BA2-BP-08-999                   | xls dwg pdf               |   |
|                          | ARC-5-BA1-DT-DA-002 A                           | 🛛 😊 Freigegebe                       | n 12.03.2019                                                                             | - 11:00 Ma                                                                                                    | arlene Koch                    | dwg pdf                                              | Kenntnisnahme                                   | Ferdinand Faltz   | 07.01.2019 - 11:03                   | TWP-5-BA2-BP-08-999                   | xis dwg pdf               |   |
| Beteiligte               | TWP-5-BA2-BP-08-999 D                           | 🛛 😂 Freigegebe                       | n 07.01.2019                                                                             | - 11:03 Fer                                                                                                    | rdinand Faltz                  | xls dwg pdf                                          | Kenntnisnahme                                   | Birgit Ebel       | 10.09.2018 - 12:58                   | ARC-5-BA1-AN-OS-101                   | pdf dwg                   |   |
| Kalender                 | ARC-5-BA2-GR-00-001 B                           | 💿 Freigegebe                         | n 27.11.2018                                                                             | - 11:33 Bin                                                                                                    | git Ebel                       | dwg pdf                                              | Kenntnisnahme                                   | Birgit Ebel       | 10.09.2018 - 12:56                   | ARC-5-BA1-AN-OS-101                   | pdf dwg                   |   |
|                          |                                                 |                                      |                                                                                          |                                                                                                    |                                |                                                      | Kenntnisnahme                                   | Marlene Koch      | 25.07.2018 - 11:35                   | ARC-5-BA1-GR-00-001                   | dwg pdf                   |   |
|                          |                                                 |                                      | Objektname<br>Index                                                                      | ARC-5-BA2-G<br>B                                                                                                    | R-00-001                       |                                                      | Kenntnisnahme                                   | Annabell Widuwild | 14.06.2018 - 10:06                   | TWP-5-BA2-BP-08-999                   | xis dwg pdf               |   |
|                          |                                                 | Pa                                   | Status<br>Erstellt am<br>Benutzerrolle<br>Ebene<br>Lfd. Nummer<br>ketempfänger<br>Inhalt | Contractions of the second second sec | ben<br>11:33                   |                                                      |                                                 |                   |                                      |                                       | Aufgaben                  |   |
|                          |                                                 |                                      | PDF-Datei<br>DWG-Datei                                                                   | ARC-5-BA2-G<br>ARC-5-BA2-G                                                                                                    | R-00-001-FB.p<br>R-00-001-FB.d | odf<br>Iwg                                           | Neueste Aufga                                   | iben zu "03 Doku  | mente"                               |                                       |                           |   |
|                          |                                                 |                                      |                                                                                          |                                                                                                    |                                | -                                                    | Aufgabe 🗢                                       | Gesendet von 🗢    | Versendet am 🗢                       | Objektname 🗢                          | Dateien                   |   |
|                          | BIED_Brandschutzkonzepte                        | 11.06.2018                           | -11:12                                                                                   | Hartmut Kaise                                                                                                    | r                              | pdt                                                  | Kenntnisnahme                                   | Hartmut Kaiser    | 11.06.2018 - 11:13                   | Muster-Brandschutzko                  | n <mark>pdf</mark>        |   |
|                          | Muster-Brandschutzkonzer                        | 001 11.06.2018                       | -11:12                                                                                   | Hartmut Kaise                                                                                                    | er -                           | pdf                                                  | Kenntnisnahme                                   | Marlene Koch      | 11.06.2018 - 11:02                   | baugenehmigung                        | pdf                       |   |
|                          | aufsatz_geschosswohnung                         | 11.06.2018                           | - 11:06                                                                                  | Marlene Koch                                                                                                    |                                | pdf                                                  | Kenntnisnahme                                   | Marlene Koch      | 11.06.2018 - 11:02                   | beschreibung-arbeitssi                | c pdf                     |   |
|                          | beschreibung-arbeitssicher                      | 11.06.2018                           | - 11:02                                                                                  | Marlene Koch                                                                                                    |                                | pdf                                                  | Kenntnisnahme                                   | Marlene Koch      | 11.06.2018 - 11:02                   | checkliste-online-kurz                | pdi .                     |   |
|                          | NetzWerkPlan                                    | 11 06 2018                           | - 11:02                                                                                  | Marlene Koch                                                                                                    |                                | winplan                                              | 2.0                                             |                   |                                      | © Ne                                  | tzWerkPlan GmbH 2017-2019 |   |
|                          |                                                 |                                      |                                                                                          |                                                                                                    |                                |                                                      |                                                 |                   |                                      |                                       |                           | - |
|                          | 1                                               |                                      |                                                                                          |                                                                                                    |                                |                                                      |                                                 |                   |                                      |                                       |                           |   |

## INFOFELDER

Blenden Sie Infofelder zu Plänen oder Dokumenten über ein Mouse-Over ein.

## DATEIDOWNLOAD

Laden Sie mit einem Klick auf das Dateisymbol direkt die zugehörige Datei herunter.

## ÖFFNEN EINER AUFGABE

Öffnen Sie mit einem Klick eine Aufgabe in der Aufgabenverwaltung.

# PLAN- UND DOKUMENTENVERWALTUNG

## Anzeige eingestellter Pläne und Dokumente und ihre Weiterverarbeitung

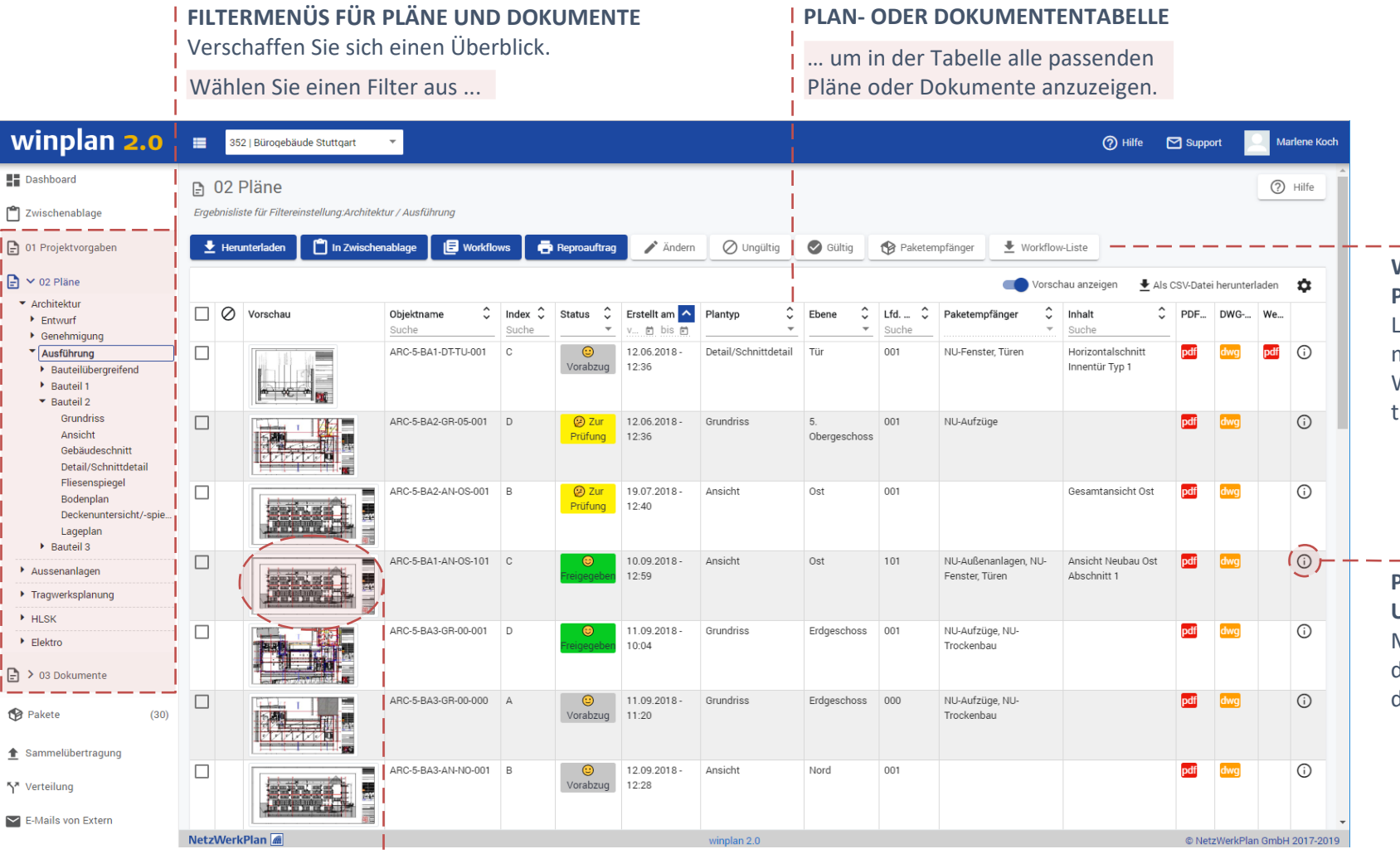

## WEITERVERARBEITUNG VON PLÄNEN UND DOKUMENTEN

Laden Sie Pläne und Dokumente herunter, starten Sie Workflows oder Reproaufträge.

## PLAN-/ DOKUMENTDETAILS UND HISTORIE

Mit einem Klick gelangen Sie zu den Plan-und Dokumentendetails und zu ihrer Historie.

#### **ONLINE-VIEWER**

| Mit einem Klick auf das Vorschaubild

öffnen Sie den Plan im Online-Viewer.

öffnen Sie

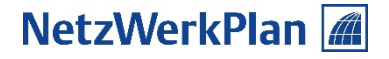

# PLAN-, DOKUMENTENDETAILS UND HISTORIE

## Alle Details zu einem Plan oder Dokument im Überblick

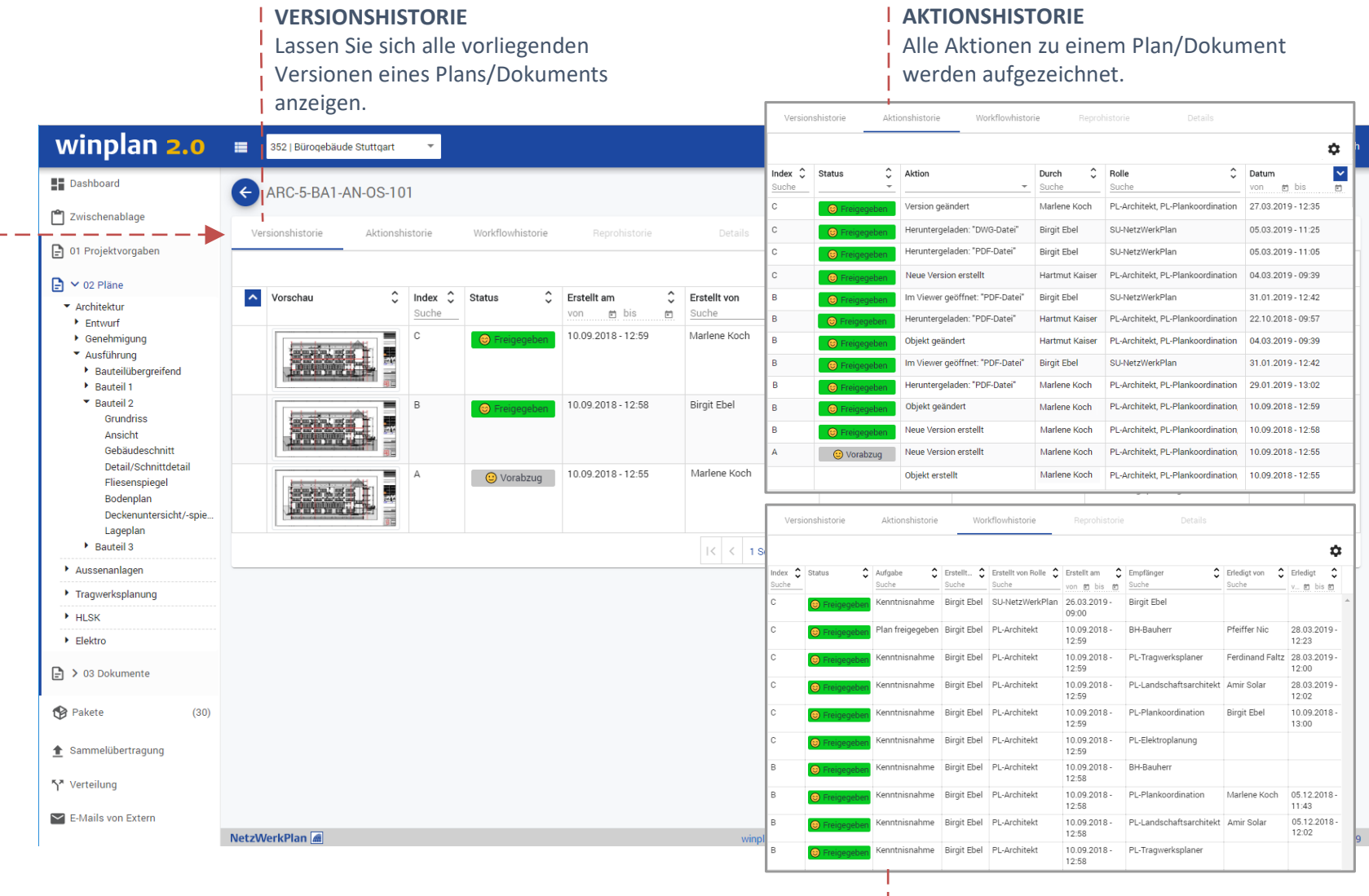

## WORFLOWHISTORIE

Alle vergebenen Aufgaben zu einem

I Plan/Dokument werden genau dokumentiert.

#### PLAN-, DOKUMENTEN-DETAILS UND HISTORIE

Alle Informationen und Aktionen zu einem Plan werden gesichert und nachvollziehbar dokumentiert.

# **ONLINE-VIEWER**

## Betrachten Sie alle Pläne und Dokumente direkt im Browser - ohne zusätzliche Installation.

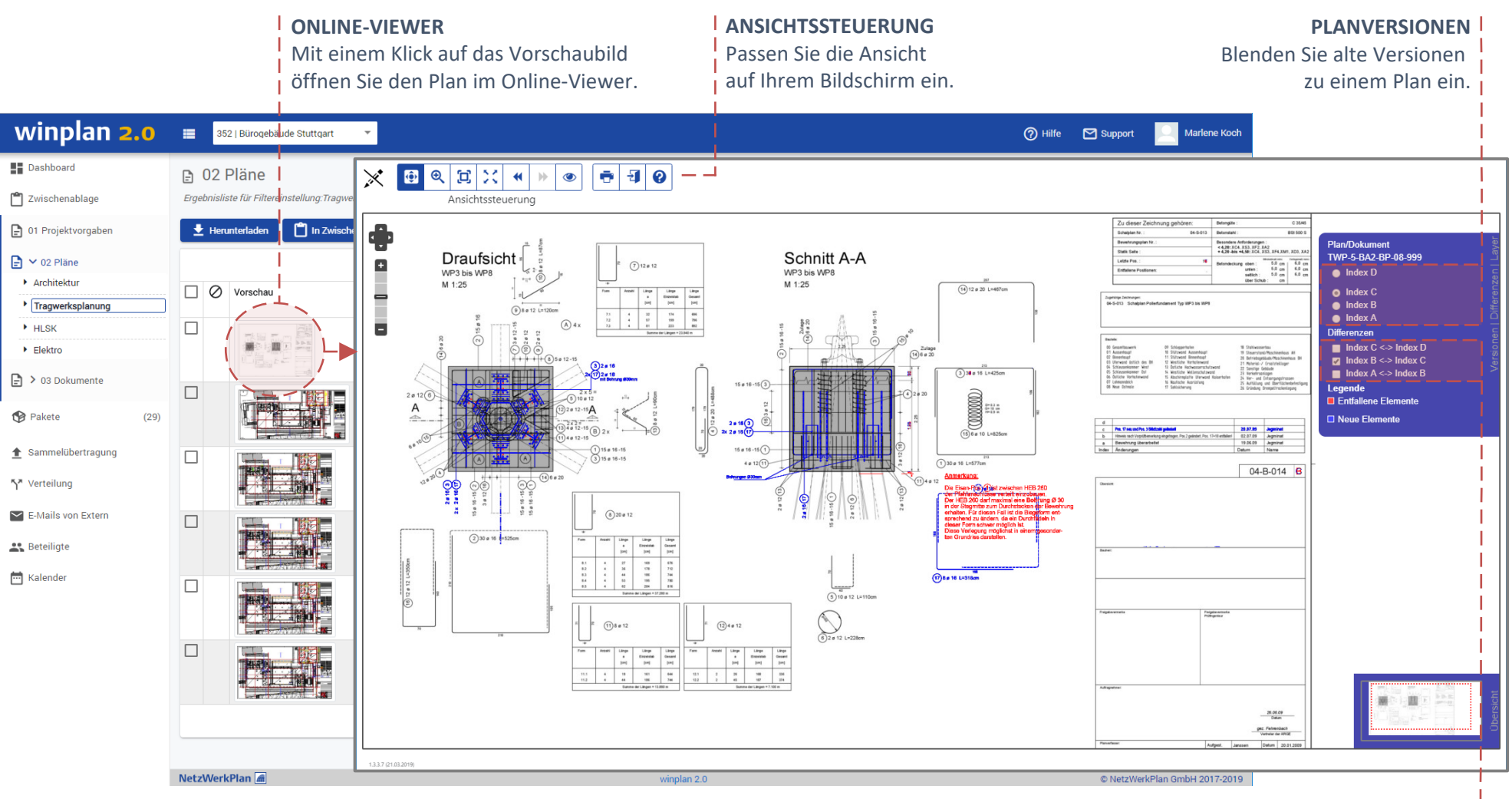

#### DIFFERENZEN

Lassen Sie sich die Unterschiede

zwischen zwei Planversionen

anzeigen und farblich hervorheben.

# PAKETE

## Als Paketempfänger erhalten Sie speziell für sie freigeschaltete Pläne und Dokumente.

## IHRE PAKETE

### **TABELLE ZUM PAKET**

| Wählen Sie eine       |
|-----------------------|
| Plan-/Dokumentart aus |

... um alle für Sie freigeschalteten Pläne oder Dokumente anzuzeigen.

| Dashboard                           | 😵 02 P   | läne                    |                         |          |               |                       |              |                      |             |                     |                                        |           |              | 0          | Hilfe   |
|-------------------------------------|----------|-------------------------|-------------------------|----------|---------------|-----------------------|--------------|----------------------|-------------|---------------------|----------------------------------------|-----------|--------------|------------|---------|
| Zwischenablage                      | 🛓 Herur  | nterladen 📋 In Zwischer | nablage 🛛 🖪 Workfl      | ows      | Reproauftrag  |                       |              |                      |             |                     |                                        |           |              |            | ~       |
| 01 Projektvorgaben (1) 02 Pläne (6) |          | Vorschau                | Objektname ^            | Index \$ | Status        | Erstellt 🗘            | Benutze 🗘    | Plantyp 🗘            | Ebene       | Lfd. Nu \$<br>Suche | Inhalt 🗘                               | PDF-Datei | DWG-Datei    | Weitere    | *       |
| 03 Dokumente (0)<br>Verteilung      |          |                         | ARC-5-BA1-AN-OS-001     | D        | 😉 Freigegeben | 27.11.2018 -<br>11:33 | PL-Architekt | Ansicht              | Ost         | 001                 | Ansicht Neubau Ost -<br>Übersicht      | pdf       | dwg          |            | i       |
| E-Mails von Extern<br>Beteiligte    |          |                         | ARC-5-BA1-AN-OS-101     | С        | 😊 Freigegeben | 10.09.2018 -<br>12:59 | PL-Architekt | Ansicht              | Ost         | 101                 | Ansicht Neubau Ost -<br>Abschnitt 1    | pdf       | dwg          |            | (j      |
| Kalender                            |          |                         | ARC-5-BA1-DT-FA-002     | С        | () Vorabzug   | 12.03.2019 -<br>11:29 | PL-Architekt | Detail/Schnittdetail | Fassade     | 002                 | Fenstertür Werkraum<br>Vertikalschnitt | pdf       |              |            | رق)     |
|                                     |          |                         | ARC-5-BA1-DT-TU-001     | С        | () Vorabzug   | 12.06.2018 -<br>12:36 | PL-Architekt | Detail/Schnittdetail | Tür         | 001                 | Horizontalschnitt<br>Innentür Typ 1    | pdf       | dwg          | pdf        | (j      |
|                                     |          |                         | ARC-5-BA1-GR-00-001     | D        | 😊 Freigegeben | 27.11.2018 -<br>11:33 | PL-Architekt | Grundriss            | Erdgeschoss | 001                 |                                        | pdf       | dwg          |            | (j      |
|                                     |          |                         | ARC-5-BA3-AN-WE-<br>001 | С        | Vorabzug      | 12.09.2018 -<br>12:28 | PL-Architekt | Ansicht              | West        | 001                 |                                        | pdf       | dwg          |            | (j      |
|                                     |          |                         |                         |          | 1             | I< <                  | 1 Seite > >  | 50 -                 |             |                     |                                        |           | 1            |            |         |
|                                     |          |                         |                         |          |               |                       |              |                      |             |                     |                                        |           |              |            |         |
|                                     | NetzWerk | Plan 📠                  |                         |          | 0             | V                     | vinplan 2.0  |                      |             |                     |                                        | 0         | D NetzWerkPl | an GmbH 20 | 17-2019 |

## **EITERVEARBEITUNG DER** ÄNE ODER DOKUMENTE

den Sie Pläne oder okumente herunter, arten Sie Workflows oder eproaufträge.

## AN-/ DOKUMENTDETAILS ND HISTORIE

it einem Klick gelangen Sie zu en Plan-und Dokumententails und zu ihrer Historie, ehe oben.

Mit einem Klick auf das Vorschaubild öffnen Sie den Plan im Online-Viewer, siehe oben.

# ZWISCHENABLAGE

TWP-5-BA2-BP-08-999\_Stahlliste.XLS

Abbrechen

Herunterladen

## Eine Sammelstelle verschiedener Plan- und Dokumentarten zur späteren Weiterverarbeitung

| ZWISCHENABLAGE | WEITERVERARBEITUNG DER                    | OBJEKTTABELLE                      |
|----------------|-------------------------------------------|------------------------------------|
|                | GESAMMELTEN PLÄNE/DOKUMENTE               | Alle Pläne und Dokumente in Ihrer  |
|                | Laden Sie Objekte herunter, erstellen Sie | Zwischenablage werden aufgelistet. |
|                | Aufgaben oder einen Reproauftrag.         |                                    |

| wir              | iplan 2.0                                  |           | 352   Bürogebäude Stuttgar                                                                                                    | t 👻                                         |                     |                   |                    |                 |                    | ⑦ Hilfe      | Support    | Marlene Koc                                                                                                    | th |
|------------------|--------------------------------------------|-----------|----------------------------------------------------------------------------------------------------|---------------------------------------------|---------------------|-------------------|--------------------|-----------------|--------------------|--------------|------------|----------------------------------------------------------------------------------------------------|----|
| Dasht            | ooard                                      | Ůz        | Zwischenablage                                                                                                    |                                             |                     |                   |                    |                 |                    |              |            | ⑦ Hilfe                                                                                                    |    |
| Zwisc            | henablage                                  | (±        | Herunterladen 🗙 Entf                                                                                                    | fernen 😑 Zwischen                           | ablage leeren 🛛 🖪 w | orkflows 📑 Reproa | auftrag 🛃 Workflow | Liste           | i i                |              |            |                                                                                                    |    |
| 01 Pro           | ojektvorgaben                              |           | T                                                                                                    |                                             |                     |                   |                    |                 | 1                  |              |            | \$                                                                                                    |    |
| <b>) &gt;</b> 02 | Pläne                                      |           | Name 🔶                                                                                                    | Index \$                                    | Status 🗘            | Objektvorlage     | Erstell-Datum      | Ersteller       | Letzte Änderung    | Geändert von | Ç Dateien  |                                                                                                    |    |
| <b>) &gt;</b> 03 | Dokumente                                  |           | ARC-5-BA1-AN-OS-101                                                                                                    | с                                           | - 😂 Freigegeben     | 02 Pläne          | 10.09.2018 - 10:59 | Birgit Ebel     | 27.03.2019 - 11:35 | Marlene Koch | pdf dw     | n de la companya de la companya de | Ŀ. |
| 0                | (20)                                       |           | ARC-5-BA1-DT-DA-002                                                                                                    | A                                           | 😊 Freigegeben       | 02 Pläne          | 12.03.2019 - 10:00 | Marlene Koch    |                    |              | pdf dw     | g .                                                                                                    |    |
| В Ракет          | e (30)                                     |           | ARC-5-BA1-DT-FA-001                                                                                                    | в                                           | Vorabzug            | 02 Pläne          | 12.03.2019 - 10:00 | Marlene Koch    |                    |              | pdf        |                                                                                                    |    |
| Samm             | nelübertragung                             |           | ARC-5-BA1-DT-FA-002                                                                                                    | с                                           | Vorabzug            | 02 Pläne          | 12.03.2019 - 10:29 | Marlene Koch    |                    |              | pdf        |                                                                                                    |    |
| ₹ Vortoi         | lung                                       |           | ARC-5-BA1-DT-TU-001                                                                                                    | с                                           | Vorabzug            | 02 Pläne          | 12.06.2018 - 10:36 | Marlene Koch    | 12.03.2019 - 10:01 | Marlene Koch | pdf dw     | rg pdf                                                                                                    |    |
| verter           | lang                                       |           | ARC-5-BA1-GR-01-001                                                                                                    | A                                           | Vorabzug            | 02 Pläne          | 27.11.2018 - 10:33 | Birgit Ebel     |                    |              | pdf dw     | g                                                                                                    |    |
| 🖌 E-Mai          | ls von Extern                              |           | ARC-5-BA2-SC-AA-001                                                                                                    | в                                           | Vorabzug            | 02 Pläne          | 27.11.2018 - 10:33 | Birgit Ebel     |                    |              | pdf dw     | g                                                                                                    |    |
| 🔒 Beteil         | igte                                       |           | aufsatz_geschosswohnu                                                                                                    | n 001                                       |                     | 03 Dokumente      | 11.06.2018 - 09:06 | Marlene Koch    |                    |              | pdf        | _                                                                                                    |    |
| Kalen            | der                                        |           | beschreibung-<br>arbeitssicherheit                                                                                                    | 001                                         |                     | 03 Dokumente      | 11.06.2018 - 09:02 | Marlene Koch    |                    |              | pdf        |                                                                                                    |    |
| _                |                                            |           | BIED_Brandschutzkonzep<br>1                                                                                                    | o <sup>.</sup> 001                          |                     | 03 Dokumente      | 11.06.2018 - 09:12 | Hartmut Kaiser  |                    |              | pdf        |                                                                                                    |    |
| Γ                |                                            |           |                                                                                                    |                                             |                     | 03 Dokumente      | 11.06.2018 - 09:02 | Marlene Koch    |                    |              | pdf        |                                                                                                    |    |
|                  | Dateien von aus                            | sgewar    | liten Objekten herunte                                                                                                    | rladen                                      |                     | 03 Dokumente      | 11.06.2018 - 09:12 | Hartmut Kaiser  |                    |              | pdf        |                                                                                                    |    |
|                  | Sie haben folgende Objekte                 | e ausgewä | ihlt, um die damit verknüpften D                                                                                                    | ateien herunterzuladen:                     | 🙂 Vorabzug          | 02 Pläne          | 11.06.2018 - 09:35 | Ferdinand Faltz |                    |              | pdf dw     | <mark>rg xls</mark>                                                                                                    |    |
|                  | Einzelne Dateien an:                       | zeigen    | _                                                                                                    |                                             | Vorabzug            | 02 Pläne          | 11.06.2018 - 09:35 | Ferdinand Faltz |                    |              | pdf dw     | g xls                                                                                                    |    |
|                  | ARC-5-BA1-DT-FA-002<br>ARC-5-BA1-DT-TU-001 |           | ARC-5-BA1-DT-FA-                                                                                                    | -002-VC.PDF<br>-001-VC.pdf                  | 😌 Freigegeben       | 02 Pläne          | 07.01.2019 - 10:03 | Ferdinand Faltz |                    |              | pdf dw     | g xls                                                                                                    |    |
|                  | ARC-5-BA1-GR-01-001                        |           | ARC-5-BA1-DT-TU-<br>ARC-5-BA1-GR-01                                                                                                    | -001-VC.dwg<br>-001-VA.pdf<br>-001-VA.dwg   |                     | 1< <              | 1 Seite > >        | 50 🔻            |                    |              |            |                                                                                                    |    |
|                  | ARC-5-BA2-SC-AA-001                        |           | ARC-5-BA2-SC-AA                                                                                                    | -001-VB.pdf                                 |                     | i                 |                    |                 |                    |              |            |                                                                                                    |    |
|                  | VTWP-5-BA2-BP-06-001                       |           | <ul> <li>✓ ARC-5-BA2-SC-AA</li> <li>✓ TWP-5-BA2-8P-06</li> <li>✓ TWP-5-BA2-8P-06</li> <li>✓ TWP-5-BA2-8P-06</li> <li>✓ TWP-5-BA2-8P-06</li> </ul> | +001-VB.dwg<br>i-001-VD.pdf<br>i-001-VD.dwg |                     |                   |                    |                 |                    |              |            |                                                                                                    |    |
|                  | WP-5-BA2-BP-08-001                         |           | ✓ TWP-5-BA2-BP-08<br>✓ TWP-5-BA2-BP-08<br>✓ TWP-5-BA2-BP-08                                                                                       | I-001-VA.pdf<br>I-001-VA.dwg                |                     |                   | winplan 2.0        |                 |                    |              | © NetzWerk | Plan GmbH 2017-201                                                                                                    | 9  |
|                  | TWP-5-BA2-BP-08-999                        |           | ✓ TWP-5-BA2-BP-08                                                                                                    | 1-999-FD.pdf                                |                     | PLAN-/DO          | <b>OKUMENTEA</b>   | RTEN            |                    |              |            |                                                                                                    |    |

Verschiedene Plan-/Dokumentarten können gesammelt werden.

# SAMMELÜBERTRAGUNG

Gleichzeitiges Einstellen mehrerer Pläne und Dokumente

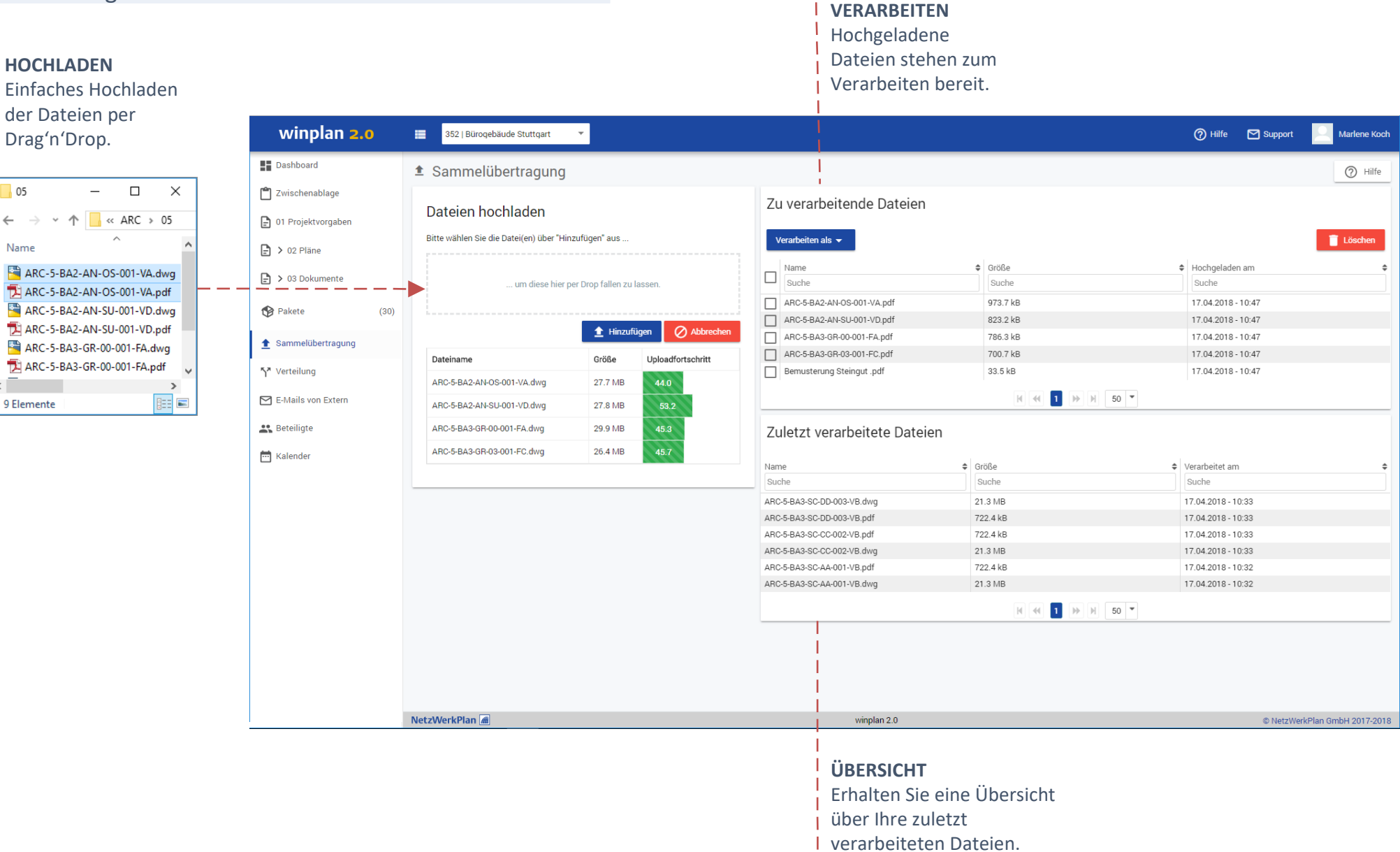

NetzWerkPlan *m* 

ARC >

Verarbeiten

# SAMMELÜBERTRAGUNG

## Hochgeladene Dateien verarbeiten

| Zu verarbeite     | nde Dateien  |          |                         |
|-------------------|--------------|----------|-------------------------|
| Verarbeiten als 👻 |              |          |                         |
| 03 Dokumente      | \$           | Größe 🖨  | Hochgeladen am<br>Suche |
| 02 Pläne 🖉        | -001-VA.dwg  | 27.7 MB  | 17.04.2018 - 10:47      |
| 01 Projektinfos   | -001-VA.pdf  | 973.7 kB | 17.04.2018 - 10:47      |
| or Projektimos    | -001-VD.dwg  | 27.8 MB  | 17.04.2018 - 10:47      |
| ARC-5-BA2-AN-SU   | J-001-VD.pdf | 823.2 kB | 17.04.2018 - 10:47      |
| ARC-5-BA3-GR-00   | -001-FA.dwg  | 29.9 MB  | 17.04.2018 - 10:47      |
| ARC-5-BA3-GR-00   | -001-FA.pdf  | 786.3 kB | 17.04.2018 - 10:47      |
| ARC-5-BA3-GR-03   | -001-FC.dwg  | 26.4 MB  | 17.04.2018 - 10:47      |

V

Diese Dateien entsprechen nicht der Objektvorlage "02 Pläne".

ARC - 5 - BA4 - GR - 05 - 001 - P E

Bemusterung Steingut

Verarbeitung nicht möglich

ARC-5-BA4-GR-05-001

Dateicodierung

Gewerk "ARC" ✓ Planphase "5" ✓

Bauteil "BA4" X Wert: BA4 Wert gültig: Nein Trennzeichen: -Trennzeichen gültig: Ja Fehler:

Plantyp "GR" 🗸

Ebene "05" 🗸

Abbrechen

Lfd. Nummer "001" 🗸

Der Wert "BA4" ist nicht in der Liste.

## VERARBEITEN

Zuordnen der Dateien zum Objekt "02 Pläne". Alle Dateien werden anhand ihrer Codierung im Dateinamen verarbeitet und im Projekt einsortiert.

#### FALSCHE DATEICODIERUNG

Sie erhalten eine genaue Fehleranalyse bei falscher Dateicodierung.

#### **RICHTIGE DATEICODIERUNG**

Diese Dateien werden verarbeitet. Die einzelnen Abschnitte der Codierung werden ausgewertet und den Feldern der Eingabemaske zugeordnet.

| Pläne".                                        | Da<br>Rol<br>PL- | teien verarbeiten als "02<br>le<br>Architekten <u> </u>   | 2 Pläne"                                                                       |                              |
|------------------------------------------------|------------------|-----------------------------------------------------------|--------------------------------------------------------------------------------|------------------------------|
|                                                | <                | ARC-5-BA2-AN-OS-001 🗙                                     | ARC-5-BA2-AN-SU-001 🗙                                                          | ARC-5-BA3-GR-00-001 🗙        |
| E                                              | N                | eue Version des bereits vorhander                         | nen Obiektes.                                                                  |                              |
| ~                                              |                  | Objektname*                                               | ARC-5-BA2-AN-OS-001                                                            |                              |
|                                                |                  | Gewerk*                                                   | Architektur                                                                    |                              |
| ~                                              |                  | Planphase*                                                | Ausführung                                                                     |                              |
|                                                |                  | Bauteil*                                                  | Bauteil 2                                                                      |                              |
| ~                                              |                  | Plantyp*                                                  | Ansicht                                                                        |                              |
|                                                |                  | Ebene*                                                    | Ost                                                                            |                              |
|                                                |                  | Lfd. Nummer*                                              | 001                                                                            |                              |
|                                                |                  | Status                                                    | 😊 Vorabzug                                                                     |                              |
|                                                |                  | Index*                                                    | В                                                                              |                              |
|                                                |                  | Inhalt                                                    | Ansicht Neubau Ost                                                             | , <b>+</b> →                 |
|                                                |                  | Paketempfänger                                            | NU-Außenanlagen (+1 Weiterer)                                                  | ~ <b>←</b>                   |
| ~                                              |                  | PDF-Datei                                                 | ARC-5-BA2-AN-OS-001-VB.pdf                                                     |                              |
| ~                                              |                  | DWG-Datei                                                 | ARC-5-BA2-AN-OS-001-VB.dwg                                                     | ÷ +→                         |
|                                                |                  | Weitere Datei                                             |                                                                                | ~ ← <b>→</b>                 |
| ~                                              |                  | Änderungsgrund                                            | Planfortschreibung                                                             |                              |
| gültige Objekte zur Verarbeitung: 4 Fortfahren | Z                | urück Weiter                                              |                                                                                | Abbrechen                    |
| gültige Objekte zur Verarbeitung: 4 Fortfahren | Z                | PDF-Datei<br>DWG-Datei<br>Weitere Datei<br>Änderungsgrund | ARC-5-BA2-AN-OS-001-VB.pdf<br>ARC-5-BA2-AN-OS-001-VB.dwg<br>Planfortschreibung | v +→<br>v +→<br>+→<br>Abbrec |

# WORKFLOW - AUSFÜHREN

Aufgabenversand zu eingestellten Plänen und Dokumenten.

### WORKFLOW STARTEN

- Eigenständig direkt nach der Sammelübertragung (siehe Abbildung).
- Manuell durch Sie selbst zu einem beliebigen Zeitpunkt.

### AUSZUFÜHRENDE WORKFLOWS

Für jeden interaktiven Workflow erhalten Sie einen Karteireiter.

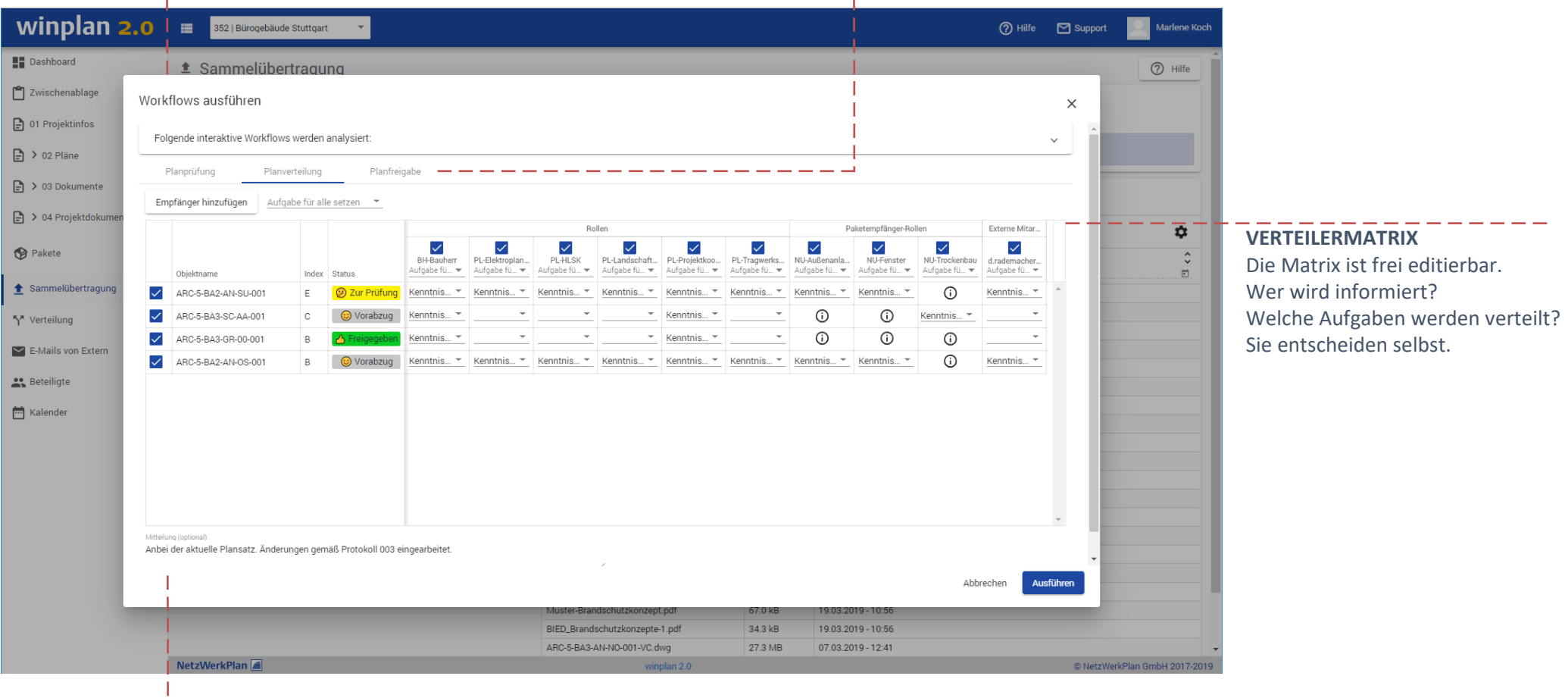

## **IHRE MITTEILUNG**

Tragen Sie hier für den Empfänger wichtige

Informationen ein.

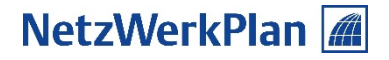

# REPROAUFTRAG - AUSFÜHREN

Lassen sie eingestellte Pläne plotten und direkt versenden.

**REPROAUFTRAG ERSTELLEN** Was möchten Sie plotten?

Markieren Sie Pläne in der Tabelle und erstellen Sie einen Reproauftrag. EMPFÄNGER

Wer benötigt Papierpläne? Wählen Sie Empfänger für den Versand aus.

| winplan 2.0                          | 35             | 2   Bürogebäude Stuttgart          | ·                                                                 |                       |                   | ⑦ Hilfe Support Artene Koch                                                                                                    |     |
|--------------------------------------|----------------|------------------------------------|-------------------------------------------------------------------|-----------------------|-------------------|----------------------------------------------------------------------------------------------------|-----|
| Dashboard                            | 🖻 02 l         | Pläne                              |                                                                   |                       |                   | Reproauftrag                                                                                                    | ٦   |
| 🗂 Zwischenablage                     | Ergebnislis    | ste für Filtereinstellung:Architek | ctur                                                              |                       |                   | Details Empfänger Objekte                                                                                                    |     |
| 🕒 01 Projektvorgaben                 | 🛨 Heri         | unterladen 🛛 🗂 In Zwischer         | anablage 📙 Workflows 📑 Reproauftrag 📝 Ändern                      | 🖉 Ungültig 🛛 🛇 Gültig | 🚍 Listen 🚯 Pakete | tem Empfänger auswählen                                                                                                    |     |
| 🖹 🗸 02 Pläne                         |                |                                    |                                                                   |                       |                   | Empfänger Sätze                                                                                                    |     |
| <ul> <li>Architektur</li> </ul>      |                | Reproauftrag                       |                                                                   |                       |                   | Beich, Johanna, BH-Bauherr, Intal Projektentwicklung GmbH 3                                                                                                    |     |
| <ul> <li>Aussenanlagen</li> </ul>    |                | Details                            | Emnfänger Objekte                                                 |                       |                   | Babion, Annette, Karl Zauser GmbH 11                                                                                                    |     |
| <ul> <li>Tragwerksplanung</li> </ul> | ~              | Detuno                             | Emplanger Objekte                                                 |                       |                   | Widuwild, Annabell, PL-Landschaftsarchitekt, PL-Tragwerksplaner, Breitental IB für Bauwesen<br>Bergweg 65, 51570 Windeck                                                                                                    |     |
| HLSK                                 |                | Auftragsname *                     | 352 Bürogebäude Stuttgart - Marlene Koch 2019-04-03_10-51         |                       |                   | Solar, Amir, PL-Landschaftsarchitekt, Frank Thiesen Freier Landschaftsarchitekt Emil-Kemmer-Str. 42, 96103 Hallstadt                                                                                                    |     |
| - Elektro                            | ~              | Repro-Dienst *                     | Reprodienstleister Sch 🔻                                          |                       |                   | Wellmann, Jonas, PL-Elektroplanung, LuetzenTech GmbH 11                                                                                                    |     |
| 📄 👂 03 Dokumente                     |                | Bachnungaampfänger                 | Exception                                                         |                       |                   |                                                                                                    |     |
| Pakete (30)                          |                | Recindingsemptanger                | EI Steriel                                                        |                       |                   |                                                                                                    |     |
|                                      | ~              | Bearbeitungszeit *                 | Arbeitstage 🚯                                                     |                       |                   | rasse 2.00 pdf dwg                                                                                                    | _   |
| Sammelubertragung                    |                | Lieferzeitpunkt *                  | Vor 💌 17 Uhr                                                      |                       |                   | Reproauftrag                                                                                                    |     |
| <b>ጎ*</b> Verteilung                 | <b>V</b>       | Zustellungsdienst                  | Kurier                                                            |                       |                   | Details Empfänger Objekte                                                                                                    |     |
| ≡v Aufgaben                          |                | Mitteilung                         | Bitte die Ansichten 2 fach je Plansatz plotten, siehe Kommentare. |                       |                   | Name Index Status Format Lochen Falten Papierart Farbe Anzahl PDF-Datei DWG-Datei Kommentar                                                                                                    |     |
| 🖶 Reproaufträge                      |                |                                    | 1x auf Papier weiß 80g<br>1x auf Fotopapier matt                  |                       |                   |                                                                                                    |     |
| H Workflows                          | <b>~</b>       |                                    |                                                                   |                       |                   |                                                                                                    |     |
| E-Mails von Extern                   |                |                                    |                                                                   |                       |                   | ARC-5-BA1-DFTR-002     A                                                                                                    |     |
| . Beteiliate                         |                |                                    |                                                                   |                       |                   | ARC-S-BA1-DT-FA-001     B     B     Original Fo▼    V     Wel6 800/▼     1     V     Mel     Construction                                                                                                    |     |
|                                      | ~              |                                    |                                                                   |                       |                   | Image: Separation of the separation of the separation of the |     |
| Kalender                             |                | Zurück Weiter                      |                                                                   |                       | Abbrechen         | ⓐ ARC-S-BA1-0T-FA-002         C         ⓑ Vorabzug         Original Fo.▼        ✓           ✓         Weiß 80g/.▼           1           ✓         M                                                                                                    |     |
|                                      | ~              | ARC                                | D-5-BA2-AN-NO- C 🙂 Vorabzug 27.11.2018 - Birgit                   | t Ebel Ansicht Nord   | d 001             | ARC-S-BA1-AN-OS-101 C Original Fo* V Weiß BOg/* 2 2 V M I M I Ar Fotopapier                                                                                                    |     |
|                                      |                | i 001                              | 11:33                                                             |                       |                   | Zurück Weiter Abbrechen Versenden                                                                                                    |     |
|                                      | B1= 6=3.87= -1 | -Dia                               |                                                                   | T Seite               | 7 71 25           |                                                                                                    | _   |
|                                      | Netzwerk       | kPlan 📠                            |                                                                   | winplan 2.0           |                   |                                                                                                    |     |
|                                      |                |                                    |                                                                   |                       |                   | Präsentations- oder                                                                                                    |     |
|                                      |                |                                    | Wählen Sie den Benro Die                                          | nst aus und mad       | han Sia           | Raustellennläne?                                                                                                    |     |
|                                      |                |                                    |                                                                   |                       |                   | Daustellen Pier stellen Sie elle Merschen e                                                                                                    | . : |
|                                      |                |                                    | , Angaben zu weiteren Liefe                                       | erkonaltionen.        |                   | Hier stellen Sie alle Vorgaben e                                                                                                    | :in |

# AUFGABEN - VERWALTUNG

## Eine strukturierte Organisation Ihrer Aufgaben schafft Transparenz.

|                                                                                                    | <b>FIL</b><br>Unt | TERMEN<br>terglied      | <b>IÜ ZU IHRE</b><br>erung nach         | N AUFGABEN<br>Dokumentar                      | <b>N</b><br>t und Aufg | gaben.      | AUFGABEN<br>Sortierung              | <b>ISTAT</b><br>der A | r <b>US</b><br>Jufgaben na       | ach Arbe                 | itsstand.                    | AUFC            | GABEN<br>Aufgal | <b>NTA</b><br>ben | <b>BELLE</b><br>im Überblick.                                                                                                    |
|----------------------------------------------------------------------------------------------------|-------------------|-------------------------|-----------------------------------------|-----------------------------------------------|------------------------|-------------|-------------------------------------|-----------------------|----------------------------------|--------------------------|------------------------------|-----------------|-----------------|-------------------|----------------------------------------------------------------------------------------------------|
|                                                                                                    | Wä                | hlen Sie                | einen Filte                             | r und                                         |                        |             | einen Au                            | ıfgabe                | enstatus au                      | IS                       |                              | un              | n alle          | pass              | senden Aufgaben anzuzeigen.                                                                                                    |
| winplan 2.0                                                                                                    |                   | 352   Bürogebä          | ude Stuttgart 🔹 🔻                       |                                               |                        |             |                                     |                       |                                  |                          | 🕜 Hilfe 🛛 Support            | Mar             | rlene Koch      |                   |                                                                                                    |
| Dashboard                                                                                                    | =, A              | ufgaben                 | 02 Pläne                                |                                               |                        |             |                                     |                       |                                  |                          |                              | (?              | Hilfe           |                   |                                                                                                    |
| 💾 Zwischenablage                                                                                                    |                   | Unerledigt              | Erledigt                                | Hinfällig                                     | Veraltet               |             | 1                                   |                       |                                  |                          |                              | -               |                 |                   |                                                                                                    |
| 01 Projektvorgaben                                                                                                    | ſ                 | In Zwischenab           | age 🛃 Herunterla                        | den Erledigen —                               |                        |             |                                     |                       |                                  |                          |                              |                 | \$              |                   |                                                                                                    |
| ₽ > 02 Pläne                                                                                                    |                   | Aufgabe                 | C Absender                              | Benutzerrolle                                 | Versanddatum           | Erledigen 🗘 | Objektname                          | Index                 | 🗘 Status                         | Dateien                  | Mitteilung 🗘                 | Aufgabe 🗘       |                 |                   |                                                                                                    |
| > 03 Dokumente                                                                                                    |                   | Plan<br>Überarbeit      | Solar, Amir                             | PL-<br>Landschaftsarchitekt                   | 26.03.2019 - 12:39     | 02.04.2019  | ARC-5-BA3-GR-00-001                 | D                     | 🕲 Freigegeben                    | pdf dwg                  | Bitte um Einarbeitung<br>der | 05545           | (               | • •               | Aufgabendetails                                                                                                    |
| Pakete (29)                                                                                                    |                   | Plan<br>Überarbeit      | Solar, Amir<br>en                       | PL-<br>Landschaftsarchitekt                   | 26.03.2019 - 12:39     | 02.04.2019  | ARC-5-BA3-GR-00-000                 | A                     | () Vorabzug                      | pdf dwg                  | Bitte um Einarbeitung<br>der | 05544           | ()              |                   | Aufgabe Plan Überarbeiten<br>Aufgaben-Nr. 5545                                                                                                    |
| 1 Sammelübertragung                                                                                                    |                   | Plan<br>Überarbeit      | Solar, Amir<br>en                       | PL-<br>Landschaftsarchitekt                   | 26.03.2019 - 12:39     | 02.04.2019  | ARC-5-BA2-GR-00-001                 | в                     | 😌 Freigegeben                    | pdf dwg                  | Bitte um Einarbeitung<br>der | 05543           | (j              |                   | Anmerkungen Aufgabenstatus Unerledigt                                                                                                    |
| Y*         Verteilung           ≡√         Aufgaben                                                                                                    |                   | Kenntnisn               | ahme Faltz, Ferdinand                   | PL-Tragwerksplaner                            | 07.01.2019 - 11:03     |             | TWP-5-BA2-BP-08-999                 | D                     | Freigegeben                      | pdf dwg xls              |                              | 03313           | i               |                   | Absender Amir Solar<br>Amir Solar<br>F-L-Indochaftsarchitekt<br>Frank Thiesen Freier Landschaftsarchitekt<br>Mitteliung Bitte um Einarbeitung der |
| <ul> <li>Eingang </li> <li>01 Projektvorgaben</li> </ul>                                                                                                    |                   | Kenntnisn               | anme Faitz, Ferdinand                   | PL-Tragwerksplaner                            | 07.01.2019 - 11.03     |             | TWP-0-BAZ-BP-08-999                 | U                     | 😂 Freigegeben                    | pai awg xis              |                              | 03312           | ()              |                   | Versanddatum 26.03.2019 - 12.39                                                                                                    |
| O2 Pläne     O2 Pläne     O2 Pläne     O2 Pläne     O2 Pläne     O3 Pläne     O3 Pläne     O3 Pläne     O3 Pläne     O3 Pläne     O3 Pläne     O3 Pläne     O3 Pläne     O3 Pläne     O3 Pläne     O3 Pläne     O3 Pläne     O3 Pläne     O3 Pläne     O3 Pläne     O3 Pläne     O3 Pläne     O3 Pläne     O3 Pläne     O3 Pläne     O3 Pläne     O     O |                   | Kenntnisn               | ahme Widuwild, Annabe                   | ll PL-Tragwerksplaner                         | 11.06.2018 - 11:37     |             | TWP-5-BA1-BP-02-999                 | A                     | 🥲 Zur Prüfung                    | pdf dwg xls              |                              | 01931           | (i)             |                   | Empfänger 💥 PL-Architekt<br>Erledigen bis 02.04.2019<br>Erledigt von                                                                              |
| Plan freigegeben<br>Plan Überarbeiten 🏶 3                                                                                                    |                   | Kenntnisn               | ahme Widuwild, Annabe                   | II PL-Tragwerksplaner                         | 11.06.2018 - 11:37     |             | TWP-5-BA1-BP-02-999                 | A                     | 😢 Zur Prüfung                    | pdf <mark>dwg</mark> xls |                              | 01930           | (j              |                   | Erledigt am<br>Bernerkung                                                                                                    |
| Zur Prüfung 43<br>O3 Dokumente 44                                                                                                    |                   | Zur Prüfur              | g Widuwild, Annabe                      | ll PL-Tragwerksplaner                         | 11.06.2018 - 11:37     | 18.06.2018  | TWP-5-BA1-BP-02-999                 | A                     | 😢 Zur Prüfung                    | pdf dwg xls              |                              | 01928           | (i)             |                   | Objektname ARC-5-BA3-GR-00-001<br>Index D<br>Status O Freigenetien                                                                                |
| Ausgang 49                                                                                                    |                   | Kenntnisn               | ahme Widuwild, Annabe                   | I PL-Tragwerksplaner                          | 11.06.2018 - 11:37     |             | TWP-5-BA1-BP-02-001                 | A                     | 🕑 Zur Prüfung                    | pdf <mark>dwg</mark> xls |                              | 01925           | (i)             |                   | Dateien pdf dwg<br>Schließen                                                                                                    |
| Workflows                                                                                                    |                   | 🔅 Zur Prüfur            | g Widuwild, Annabe                      | II PL-Tragwerksplaner                         | 11.06.2018 - 11:37     | 18.06.2018  | TWP-5-BA1-BP-02-001                 | A                     | 😕 Zur Prüfung                    | pdf dwg xls              |                              | 01923           | (j              |                   |                                                                                                    |
| F-Mails von Extern                                                                                                    |                   | Zur Prüfur              | g Faltz, Ferdinand                      | PL-Tragwerksplaner                            | 11.06.2018 - 11:35     | 18.06.2018  | TWP-5-BA1-BP-05-001                 | A                     | 😕 Zur Prüfung                    | pdf <mark>dwg</mark> xis |                              | 01912           | (j              |                   | AUFGABENDETAILS                                                                                                    |
| Beteiligte                                                                                                    |                   |                         |                                         |                                               |                        | < < 1       | Seite > >  50                       | -                     |                                  |                          |                              |                 |                 |                   | Mit einem Klick erhalten                                                                                                    |
| Talender                                                                                                    |                   |                         |                                         |                                               |                        |             |                                     |                       |                                  |                          |                              |                 |                 |                   | Sie alle Informationen zu<br>einer Aufgabe.                                                                                                    |
|                                                                                                    |                   | i -                     |                                         |                                               |                        |             | l .                                 |                       |                                  |                          |                              |                 |                 |                   |                                                                                                    |
|                                                                                                    | NetzW             | VerkPlan 📠              |                                         |                                               |                        | wir         | plan 2.0                            |                       |                                  |                          | © NetzV                      | /erkPlan GmbH : | 2017-2019       |                   |                                                                                                    |
|                                                                                                    |                   | AUFG<br>Versc<br>zeichi | ABENPRIO<br>hieden farb<br>nen die Prio | <b>RITÄT</b><br>ige Symbole<br>rität Ihrer Au | kenn-<br>ıfgaben.      |             | WEITERVE<br>AUFGABEN<br>Erledigen S | RARB<br>N<br>Sie hie  | <b>EITUNG IH</b><br>er Ihre Aufg | <b>RER</b><br>aben.      |                              |                 |                 |                   |                                                                                                    |

# WORKFLOW - DOKUMENTATION

Ihre ausgeführten Workflows werden vollständig dokumentiert.

## ÜBERSICHT

Verschaffen Sie sich einen Überblick über

Ihre versendeten Workflows .

| winplan <mark>2.0</mark>    | 352   Bü          | irogebäude Stuttgart  | -                            |                                                             |                                                 |           |                     |                        | ⑦ Hilfe               | Support              | Marlene H        | Koch              |                          |                  |                |  |
|-----------------------------|-------------------|-----------------------|------------------------------|-------------------------------------------------------------|-------------------------------------------------|-----------|---------------------|------------------------|-----------------------|----------------------|------------------|-------------------|--------------------------|------------------|----------------|--|
| Dashboard                   | th Workfl         | ows                   |                              |                                                             | 1                                               |           |                     |                        |                       |                      | () Hil           | fe                |                          |                  |                |  |
| Twischenablage (0)          | Hinweis: Hierbe   | ei handelt es sich um | eine neue Funktionalität. Wo | rkflows, die vor dem Releasedatum erstellt wurden, we       | rden nicht angezeigt.                           |           |                     |                        |                       |                      | C                |                   |                          |                  |                |  |
| O1 Projektvorgaben (1)      | Workflow<br>Suche | ↓ Тур                 | Versendet am                 | Empfänger                                                   |                                                 |           | C Mitteilu<br>Suche | ung                    |                       |                      | ÷                |                   |                          |                  |                |  |
|                             |                   | eigen                 | 07.05.2019 - 09:48           | Ferdinand Faltz, i.rademacher@rademacher.netzwerkplan.de,   | PL-Elektroplanung, PL-HLSK, PL-Tragwerksplan    | er, NU-Au | fzüç Anhäge         | end die aktuelle Grund | lrissplanung zur Kenn | nisnahme bzw. Prüfu  | ng gem Abster 🕤  | <u> </u>          |                          |                  |                |  |
| D > 02 Dolumonto (6)        | -                 | eigen                 | 07.05.2019 - 09:38           | Ferdinand Faltz, i.rademacher@rademacher.netzwerkplan.de,   | PL-Elektroplanung, PL-HLSK, PL-Tragwerksplan    | er        | Anhäng              | gend die aktuellen Ge  | bäudeschnitt zur Kenn | tnis und Prüfung gem | n. Absprache J 🕡 |                   | DETA                     | ILANSICI         |                |  |
| F > 05 Dokumente (0         | Planfreigabe      | interaktiv            | 07.05.2019 - 09:29           | BH-Bauherr                                                  |                                                 |           | -                   | 0                      |                       |                      |                  |                   | Mit einem Klick erhalten |                  |                |  |
| Pakete (32)                 | Planprüfung       | automatisch           | 07.05.2019 - 09:29           | Birgit Ebel, PL-Tragwerksplaner                             |                                                 |           | -                   |                        |                       |                      | <b>(</b> )       |                   | Sie ei                   | ne Kopie         | der von        |  |
| •                           | Planverteilung    | interaktiv            | 07.05.2019 - 09:29           | BH-Bauherr, PL-Elektroplanung, PL-HLSK, PL-Projektkoordinat | ion, PL-Tragwerksplaner, NU-Trockenbau, PL-Lar  | ndschafts | sarc -              |                        |                       |                      | 0                |                   |                          |                  |                |  |
| 1 Sammelübertragung         | Planverteilung    | interaktiv            | 07.05.2019 - 09:12           | BH-Bauherr, PL-Elektroplanung, PL-HLSK, PL-Landschaftsarch  | itekt, PL-Projektkoordination, PL-Tragwerksplan | ier       | ÷                   |                        |                       |                      | 0                |                   | Innen                    | ausgelo          | sten           |  |
| R R A A A A                 | Planfreigabe      | interaktiv            | 12.03.2019 - 11:10           | BH-Bauherr                                                  |                                                 |           | -                   |                        |                       |                      | <b>(</b> )       |                   | Verte                    | ilermatri        | х.             |  |
| γ <sup>*</sup> vertellung   | Planfreigabe      | interaktiv            | 12.03.2019 - 11:00           | BH-Bauherr                                                  | Bauherr - O ,                                   |           |                     |                        |                       |                      |                  | -                 | $\bot$                   |                  |                |  |
| ≡, Aufgaben                 | •                 |                       |                              |                                                             |                                                 |           |                     |                        |                       |                      | )                |                   |                          |                  |                |  |
| Reproaufträge     Morkflows | 3                 |                       |                              |                                                             | Eigener Workflow                                |           |                     |                        |                       |                      |                  |                   |                          |                  |                |  |
| E-Mails von Extern          |                   |                       |                              |                                                             |                                                 |           |                     |                        | Rollen                |                      | P                | aketempfänger-Rol | len                      | Mitarbeiter      | Externe Mitar  |  |
| Seteiligte                  |                   |                       |                              |                                                             | Objektname                                      | Index     | Status              | PL-Elektroplan         | PL-HLSK               | PL-Tragwerks         | NU-Aufzüge       | NU-Fenster, Tü    | NU-Trockenbau            | Faltz, Ferdinand | i.rademacher   |  |
|                             |                   |                       |                              |                                                             | ARC-5-BA3-GR-03-000                             | A         | V                   | Kenntnisnahme          | Kenntnisnahme         | Kenntnisnahme        |                  |                   |                          | Plan Prüfung     | Plan Prüfung 🔷 |  |
| 📅 Kalender                  |                   |                       |                              |                                                             | ARC-5-BA2-GR-00-001                             | В         | F                   | Kenntnisnahme          | Kenntnisnahme         | Kenntnisnahme        | Kenntnisnahme    |                   |                          | Plan Prüfung     | Plan Prüfung   |  |
|                             |                   |                       |                              |                                                             | ARC-5-BA2-GR-05-001                             | D         | P                   | Kenntnisnahme          | Kenntnisnahme         | Kenntnisnahme        | Kenntnisnahme    |                   |                          | Plan Prüfung     | Plan Prüfung   |  |
|                             |                   |                       |                              |                                                             | ARC-5-BA3-GR-02-000                             | С         | P                   | Kenntnisnahme          | Kenntnisnahme         | Kenntnisnahme        | Kenntnisnahme    |                   | Kenntnisnahme            | Plan Prüfung     | Plan Prüfung   |  |
|                             |                   |                       |                              |                                                             | ARC-5-BA3-GR-00-000                             | А         | V                   | Kenntnisnahme          | Kenntnisnahme         | Kenntnisnahme        | Kenntnisnahme    | Kenntnisnahme     | Kenntnisnahme            | Plan Prüfung     | Plan Prüfung   |  |
|                             |                   |                       |                              |                                                             | ARC-5-BA3-GR-00-001                             | D         | F                   | Kenntnisnahme          | Kenntnisnahme         | Kenntnisnahme        | Kenntnisnahme    | Kenntnisnahme     | Kenntnisnahme            | Plan Prüfung     | Plan Prüfung   |  |
|                             |                   |                       |                              |                                                             | ARC-5-BA3-GR-04-000                             | А         | V                   | Kenntnisnahme          | Kenntnisnahme         | Kenntnisnahme        |                  |                   |                          | Plan Prüfung     | Plan Prüfung   |  |
|                             |                   |                       |                              |                                                             | ARC-5-BA3-GR-01-000                             | С         | F                   | Kenntnisnahme          | Kenntnisnahme         | Kenntnisnahme        | Kenntnisnahme    |                   | Kenntnisnahme            | Plan Prüfung     | Plan Prüfung   |  |
|                             |                   |                       |                              |                                                             | ARC-5-BA1-GR-01-001                             | А         | V                   | Kenntnisnahme          | Kenntnisnahme         | Kenntnisnahme        |                  |                   |                          | Plan Prüfung     | Plan Prüfung   |  |
|                             |                   |                       |                              |                                                             | ARC-5-BA3-GR-05-000                             | А         | V                   | Kenntnisnahme          | Kenntnisnahme         | Kenntnisnahme        |                  |                   |                          | Plan Prüfung     | Plan Prüfung   |  |
|                             | NetzWerkPlan      |                       |                              | winp                                                        |                                                 |           |                     |                        |                       |                      |                  |                   |                          |                  | -              |  |
|                             |                   |                       |                              |                                                             | Mitteilung:                                     |           |                     |                        |                       |                      |                  |                   |                          |                  |                |  |

enung.

Anhägend die aktuelle Grundrissplanung zur Kenntnisnahme bzw. Prüfung gem Abstimmung Jour-Fixe 19-05.

Schließen

# **REPROAUFTRAG - DOKUMENTATION**

Ihre versendeten Reproaufträge werden lückenlos dokumentiert.

ÜBERSICHT

Verschaffen Sie sich einen Überblick über Ihre versendeten Reproaufträge.

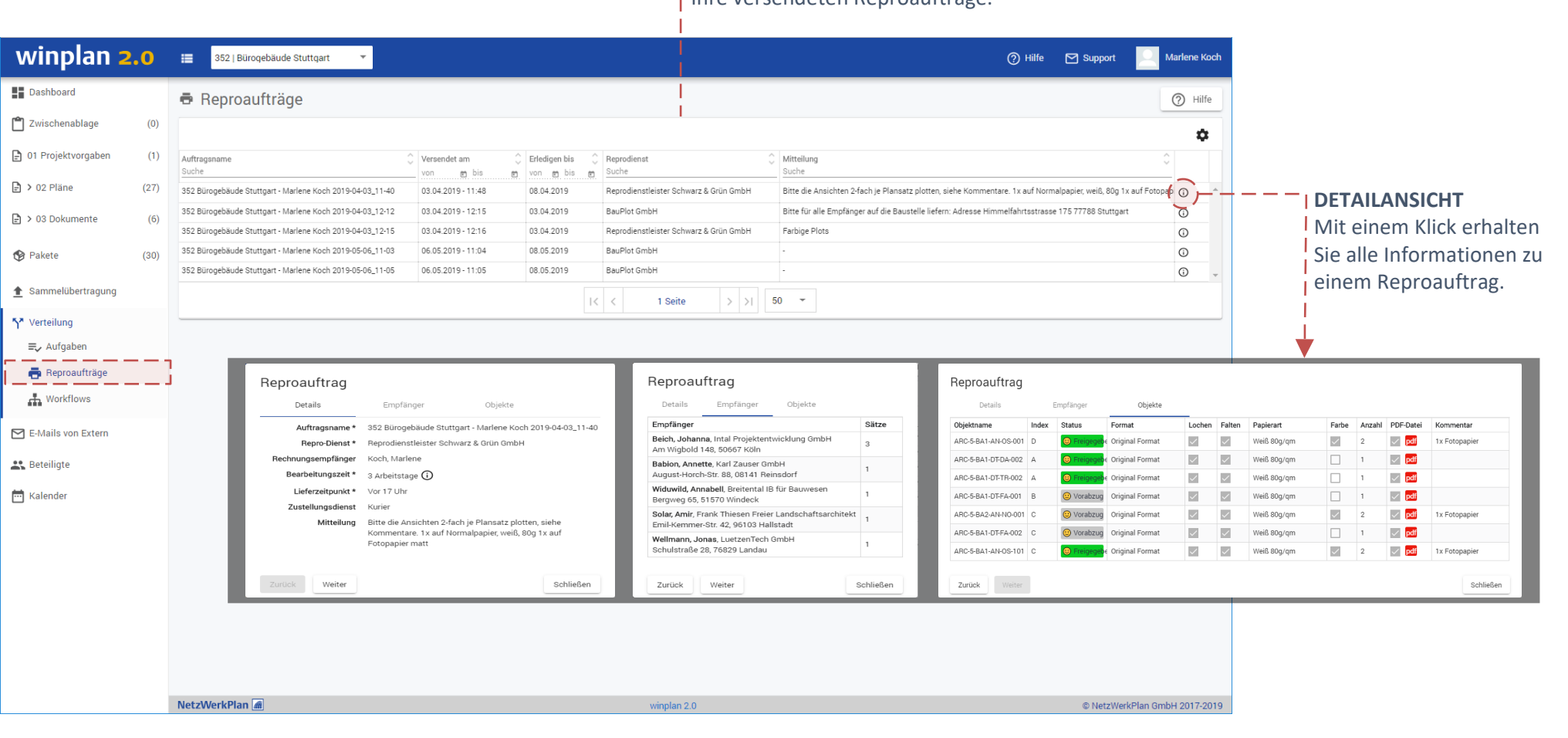

# **E-MAILS VON EXTERN**

## Senden Sie E-Mails zum Projekt, um wichtige Informationen zu dokumentieren.

**ÜBERSICHT** Verschaffen Sie sich einen Überblick über alle empfangenen E-Mails.

| winplan <mark>2.0</mark> | 352   Bürogebäude Stuttgart 🔹 |                                                              |                                                                       |                    | ⑦ Hilfe                                                                                                    | tarlene Koch                                                                                                    |                                          |
|--------------------------|-------------------------------|--------------------------------------------------------------|-----------------------------------------------------------------------|--------------------|----------------------------------------------------------------------------------------------------|----------------------------------------------------------------------------------------------------|------------------------------------------|
| Dashboard                | 🖻 E-Mails von Extern          |                                                              | İ                                                                     |                    |                                                                                                    | ⑦ Hilfe                                                                                                    |                                          |
| 🗂 Zwischenablage         |                               |                                                              |                                                                       |                    | _                                                                                                    | \$                                                                                                    |                                          |
| 🗜 1 Plancodierujaben     | Versendet von                 | Versendet an                                                 | Versendet an Kopie (CC)                                               | Gesendet am        | Betreff                                                                                                    | ÷                                                                                                    |                                          |
| 🖹 🔰 2 Pläne              | ebel@netzwerkplan.de          | 352@develop.winplan.de                                       | koch@michaelis.netzwerkplan.de                                        | 11.06.2018 - 11:44 | Projekt 352: Projektmanager                                                                                 |                                                                                                    |                                          |
| 🕒 > 3 Dokumennte         | erlach@netzwerkplan.de        | 352@develop.winplan.de,<br>NicPfeiffer@intal.netzwerkplan.de |                                                                       | 11.06.2018 - 11:44 | Projekt 352: Nachttrag 973674                                                                               | © Öffnen Sie                                                                                                    | eine E-Mail und                          |
| Pakete (30)              | karin.erlach@gmx.de           | 352@develop.winplan.de                                       |                                                                       | 11.06.2018 - 11:45 | winplan 2.0: In Kürze erscheint ein neues<br>Release                                                        | <ul> <li>informierer</li> </ul>                                                                                   | ۱ Sie sich über                          |
| 1 Sammelübertragung      | ebel@netzwerkplan.de          | 352@develop.winplan.de                                       | koch@michaelis.netzwerkplan.de,<br>JohannaBeich@intal.netzwerkplan.de | 03.04.2019 - 12:37 | winplan 2.0: Sicherheitsstandards                                                                           | ihren Inhalt                                                                                                    |                                          |
| <b>ጎ</b> ች Verteilung    |                               |                                                              | < < 1 Seite > >                                                       | 50 -               |                                                                                                    |                                                                                                    |                                          |
| E-Mails von Extern       | ]                             |                                                              |                                                                       |                    |                                                                                                    |                                                                                                    |                                          |
| 👪 Beteiligte             |                               |                                                              |                                                                       |                    | Nachrichtendetails                                                                                          |                                                                                                    |                                          |
| 📩 Kalender               |                               |                                                              |                                                                       |                    | Versendet von ebel@netz<br>Versendet an 352@deve                                                            | verkplan.de<br>op.winplan.de                                                                                      |                                          |
|                          |                               |                                                              |                                                                       |                    | Versendet an Kopie (CC) koch@mic                                                                            | naelis.netzwerkplan.de                                                                                            |                                          |
|                          |                               |                                                              |                                                                       |                    | Gesendet am 11.06.201                                                                                       | - 11:44                                                                                                    |                                          |
|                          |                               |                                                              |                                                                       |                    | Betreff Projekt 35                                                                                          | : Projektmanager                                                                                                  |                                          |
|                          |                               |                                                              |                                                                       |                    | HTML-Version Text-Ve                                                                                        | sion                                                                                                    |                                          |
|                          |                               |                                                              |                                                                       |                    | Sehr geehrte Damen und Herren,<br>der Projektmanager hat die Aufgabe, die                                   | Erwartungen der <u>Stakeholder</u> an das Projekt so weit                                                         | wie möglich zu erfüllen.                 |
|                          |                               |                                                              |                                                                       |                    | Die für die Erhebung der Erwartungen m<br>bezeichnet man dabei jede Person oder<br>Projekts betroffen sind. | sist verwendete Methode ist die <u>Projektumfeldanalys</u><br>Organisation, deren Interessen durch den Verlauf od | ∦ Als Stakeholder<br>≆r das Ergebnis des |
|                          |                               |                                                              |                                                                       |                    |                                                                                                    | $\wedge$                                                                                                    |                                          |
|                          |                               |                                                              |                                                                       |                    |                                                                                                    | Zeit Kosten                                                                                                    |                                          |
|                          | NetzWerkPlan 📠                |                                                              | winplan 2.0                                                           |                    |                                                                                                    | Stakeholder                                                                                                    |                                          |
|                          |                               |                                                              |                                                                       |                    |                                                                                                    | Inhalt und Umfang (Qualität)                                                                                      |                                          |
|                          |                               |                                                              |                                                                       |                    | Der Projektmanager bewegt sich dabei z                                                                      | Magisches Dreieck<br>wischen den Größen                                                                           |                                          |
|                          |                               |                                                              |                                                                       |                    | Leit: Projektdauer und Termine     Kosten                                                                   |                                                                                                    |                                          |
|                          |                               |                                                              |                                                                       |                    |                                                                                                    |                                                                                                    | Schließen                                |

**DER BETEILIGTE IM DETAIL** Lassen Sie sich alle vorliegenden Kontaktdaten eines Beteiligten anzeigen.

# PROJEKTBETEILIGTE

Alle Projektbeteiligten im Überblick

## AUSWAHL DER TABELLENART

Wählen Sie zwischen einer vollständigen oder gefilterten Tabelle aus.

## VOLLSTÄNDIGE BETEILIGTENTABELLE

Sie erhalten zu allen Beteiligten die Adressdaten und Rollenzugehörigkeit.

#### BETEILIGTENSTATUS

Auch passive und deaktivierte Beteiligte – ohne Zugang zum Projekt – werden geführt.

| winplan 2.0                  | = | 352   Bürogebäude S                    | tuttgart 👻                                                   |             |                |                                                                                 |                             |                                                                                                    |                                                | 🕐 Hilfe 🛛 Sup                            | oport Marlene          |
|------------------------------|---|----------------------------------------|--------------------------------------------------------------|-------------|----------------|---------------------------------------------------------------------------------|-----------------------------|----------------------------------------------------------------------------------------------------|------------------------------------------------|------------------------------------------|------------------------|
| Dashboard                    |   | Beteiligte                             |                                                              |             |                |                                                                                 |                             |                                                                                                    |                                                |                                          | ⑦ Hilfe                |
| <b>"</b> Zwischenablage      |   |                                        |                                                              |             |                |                                                                                 |                             |                                                                                                    |                                                | V De                                     | eaktivie te anzeigen 🏚 |
| 01 Projektvorgaben           |   | Firma 💲                                | Nachname 🗘                                                   | Vorname 🗘   | Funktion       | Telefon                                                                         | Fax 0                       | Mobil 🗘                                                                                                    | E-Mail-Adresse                                 | Rollen                                   | Status                 |
| 🖹 🕨 02 Pläne                 | > | Architekturbüro                        | Koch                                                         | Marlene     | Projektleitung | 0521 / 586236                                                                   | 0521 / 25896                | 0172 / 3858882                                                                                                    | koch@michaelis.netzw                           | PL-Architekt, PL-                        | Aktiv                  |
| > 03 Dokumente               | ~ | Architekturbüro                        | Kaiser                                                       | Hartmut     |                | 0371 / 1220                                                                     | 0371 / 12210                | 0172 / 2588882                                                                                                    | kaiser@michaelis.netzv                         | Projektkoordination                      | Aktiv                  |
| Pakete (30)                  |   | Anrede und Konta                       | kt                                                           |             |                | Adresse                                                                         |                             |                                                                                                    |                                                | Projektkoordination                      |                        |
| ▲ Sammelübertragung          |   |                                        | Herr Hartmut Kaiser<br>kaiser@michaelis.netzv<br>0371 / 1220 | verkplan.de |                | <ul> <li>Hauptsitz</li> <li>Architekturbüro Mic<br/>Twellbachtal 191</li> </ul> | haelis                      | Sanfrage@n Sanfrage@n Sanfrage | nichaelis.netzwerkplan.de<br>236               | 2                                        |                        |
| Y* Verteilung                |   |                                        | 0172 / 2588882<br>0371 / 12210                               |             |                | 33649 Bielefeld<br>Deutschland                                                  |                             | <ul> <li>0521 / 258</li> <li>http://www</li> </ul>                                                                                                    | 96<br>v.michaelis.netzwerkplan                 | de                                       |                        |
| E-Mails von Extern           | > | Architekturbüro<br>Michaelis           | Sulzer                                                       | Manfred     | Bauleitung     | 0371 / 1220                                                                     | 0371 / 12210                | 0172 / 3858882                                                                                                    | Projekt352@michaelis.                          | PL-Architekt, PL-<br>Projektkoordination | Aktiv                  |
| Beteiligte<br>Benutzerrollen | > | Architekturbüro<br>Michaelis           | Schnaps                                                      | Anita       |                |                                                                                 |                             |                                                                                                    | schnaps@michaelis.ne                           | PL-Architekt, PL-<br>Projektkoordination | Aktiv                  |
| Benutzergruppen              | > | Architekturbüro<br>Schwarz Weiß        | Dale                                                         | Christopher |                | 05561 / 586236                                                                  | 05561 / 25896               |                                                                                                    | christopher.dale@schw<br>weiss.netzwerkplan.de | PL-Architekt                             | deaktiviert            |
| Firmen                       | > | Architekturbüro<br>Schwarz Weiß        | Federhoff                                                    | Bianca      | Projektleitung | 05561 / 586236                                                                  | 05561 / 25896               |                                                                                                    | Bianca.Federhoff@sch<br>weiss.netzwerkplan.de  | PL-Architekt                             | Aktiv                  |
| 🖞 Kalender                   | > | BauPlot GmbH                           | Auftragsannahme                                              |             |                | +49 (0) 843-12 13 14<br>900                                                     | +49 (0) 843-12 13 14<br>900 |                                                                                                    | ebel@netzwerkplan.de                           | Reprodienstleistung                      | Aktiv                  |
|                              | > | Breitental IB für<br>Bauwesen          | Faltz                                                        | Ferdinand   | Projektleitung | 02243 / 1256987                                                                 | 02243 / 1256999             | 0163 / 8768590                                                                                                    | ferdinand.faltz@breiten                        | PL-Tragwerksplaner                       | Aktiv                  |
|                              | > | Breitental IB für<br>Bauwesen          | Widuwild                                                     | Annabell    |                | 02243 / 1256987                                                                 | 02243 / 1256999             | 0163 / 5558590                                                                                                    | annabell.widuwild@bre                          | PL-Tragwerksplaner                       | Aktiv                  |
|                              | > | BRZ<br>Brandschutzgutachter<br>Grauner | Khreiss                                                      | Amr         |                | 06561 / 1230                                                                    | 0375 / 5832                 |                                                                                                    | a.khreiss@brz.netzweri                         | GA-Gutachter<br>Brandschutz              | deaktiviert            |
|                              | > | EAP<br>Aufzugsanlagenbau<br>GmbH       | Schiller                                                     | Emilie      |                |                                                                                 |                             |                                                                                                    | e.schiller@eap.netzwer                         |                                          | Passiv                 |
|                              | > | Elektro Salzer GmbH                    | Ulmen                                                        | Ben         |                | 06561 / 1230                                                                    | 0375 / 5832                 |                                                                                                    | BenUlmen@elektro.net                           | NU-Fenster, Türen                        | Aktiv                  |

# winplan 2.0

## NetzWerkPlan GmbH

Heidelberger Landstraße 186a 64297 Darmstadt

Fon.: +49 (0) 61 51 53 83 00 Fax.: +49 (0) 61 51 53 83 09

anfrage@netzwerkplan.de www.netzwerkplan.de

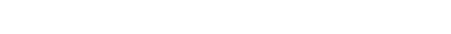

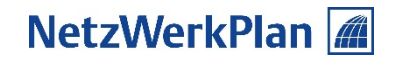